# ご準備いただきたい機能・アプリケーション

- ・Power Query (パワークエリ)  $\rightarrow$ スライド2~4
- ・Power Pivot (パワーピボット) →スライド5  $\sim$ 11
- ・Power BI Desktop(パワービーアイデスクトップ) →スライド12~18

Microsoft製品のアップデートによって使用・インストール方法が本資料より変更になる可能性もございます。どうぞご了承ください。

#### Power Query (1)

# Power QueryはExcel 2016より標準装備されています。

# Power Query (2)

# Excelを開き、「データ」タブを選択してください。

| <u>דר</u> | イルホーム                      | 4 挿入           | ページレイ | アウト 数式   | t データ               | 校閲                      | 表示                     | 開発 | 画面はExcel2016 |
|-----------|----------------------------|----------------|-------|----------|---------------------|-------------------------|------------------------|----|--------------|
| ľ         | い しょう                      | 肉り             | 游ゴシック | ל        | - 11                | A A                     | = = =                  | 87 |              |
| 貼り        | 110 JE -<br>付け<br>▼ ● ◆ 書式 | ・*<br>のコピー/貼り付 | b I   | <u>U</u> | <u>ð</u> - <u>A</u> | - <sup>7</sup> <u>∓</u> | $\equiv \equiv \equiv$ | €Ξ |              |
|           | クリップボ                      | -1-            | Es.   | フォン      | ット                  | E.                      |                        |    |              |
|           | 5.0                        | · = ·          |       |          |                     |                         |                        |    |              |
|           |                            |                | / £   |          |                     |                         |                        |    |              |
| _K1       | 2                          |                | √ Jx  |          |                     |                         |                        |    |              |
|           | А                          | В              | С     | D        | E                   | F                       | G                      |    |              |
| 1         |                            |                |       |          |                     |                         |                        |    |              |
| 2         |                            |                |       |          |                     |                         |                        |    |              |
| 3         |                            |                |       |          |                     |                         |                        |    |              |
| 4         |                            |                |       |          |                     |                         |                        |    |              |
| 5         |                            |                |       |          |                     |                         |                        |    |              |
| 6         |                            |                |       |          |                     |                         |                        |    |              |

# Power Query (3)

# 「新しいクエリ」「クエリの表示」などが表示できたら使用できます。

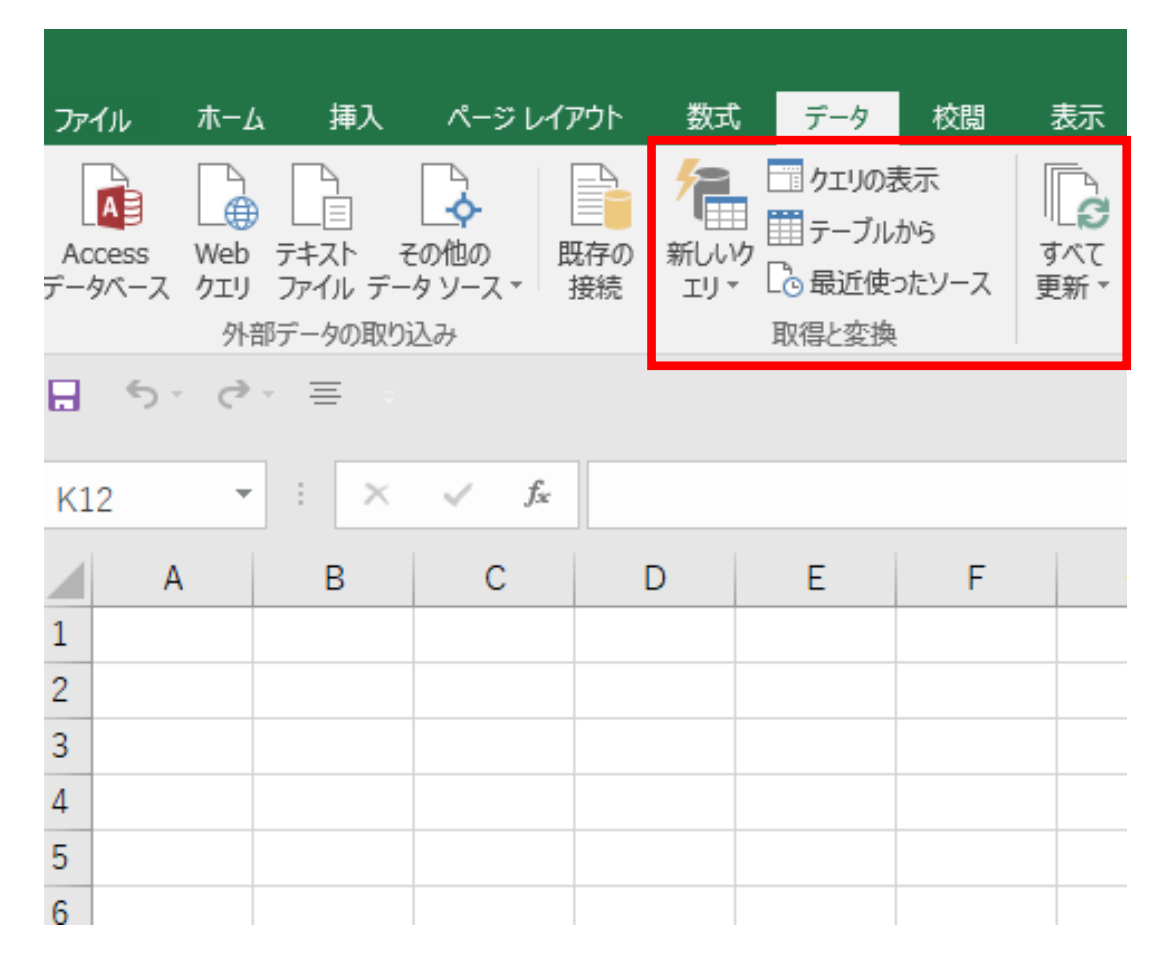

#### Excelのバージョンによって「新しいクエリ」でなく「デー タの取得」と表示されます。

#### Power Pivot 有効化の方法(1)

#### Power Pivotの使用はOfficeやExcelのバージョンによって異なります。 以下のoffice製品をご利用ください。

使用できる

Microsoft 365 Office Professional 2021 Office Home & Business 2021 Office Home & Student 2021 Office Professional 2019 Office Home & Business 2019 Office Home & Student 2019 Office 2016 Professional Plus (ボリューム ライセンスのみで利用可能) Office 2013 Professional Plus Excel 2013 単体製品 Excel 2016 単体製品

2025年1月31日、Microsoft webページより引用

https://support.microsoft.com/ja-jp/office/power-pivot-%E3%81%A8%E3%81%AF-aa64e217-4b6e-410b-8337-20b87e1c2a4b

#### Power Pivot 有効化の方法(2)

# Excelを開き、「ファイル」タブを選択してください。

| ファイル | ホ− <i>L</i>                                   | · 挿入     | ページレイブ       | ウト 数式              | こ データ                 | 校閲         | 表示 開発          | S ACF        |
|------|-----------------------------------------------|----------|--------------|--------------------|-----------------------|------------|----------------|--------------|
|      | ★切り取<br>1110000000000000000000000000000000000 | ט<br>י   | 游ゴシック        |                    | - 11 -                | A A        | = <u>=</u>   » | <b>}</b> - [ |
| *    | 💉 書式0                                         | Dコピー/貼り付 | b B I        | <u>U</u> •   ••• • | <u>↔</u> • <u>A</u> • | ″          | = = =   •      | ≣ੈ≣∣⊵        |
|      | クリップボー                                        | -ド       | E.           | フォン                | <i>י</i> ۲            | F <u>a</u> |                | 配記           |
|      | 5 0                                           | • = •    |              |                    |                       |            |                |              |
| A1   | Ŧ                                             | : ×      | √ <i>f</i> x |                    |                       |            |                |              |
|      | А                                             | В        | С            | D                  | E                     | F          | G              | Н            |
| 1    |                                               |          |              |                    |                       |            |                |              |
| 2    |                                               |          |              |                    |                       |            |                |              |
| 3    |                                               |          |              |                    |                       |            |                |              |
| 4    |                                               |          |              |                    |                       |            |                |              |
| 5    |                                               |          |              |                    |                       |            |                |              |
| 6    |                                               |          |              |                    |                       |            |                |              |
| 7    |                                               |          |              |                    |                       |            |                |              |
| 8    |                                               |          |              |                    |                       |            |                |              |
| 9    |                                               |          |              |                    |                       |            |                |              |
|      |                                               |          |              |                    |                       |            |                |              |

画面はExcel2016

# Power Pivot 有効化の方法(3)

# 「オプション」を選択してください。

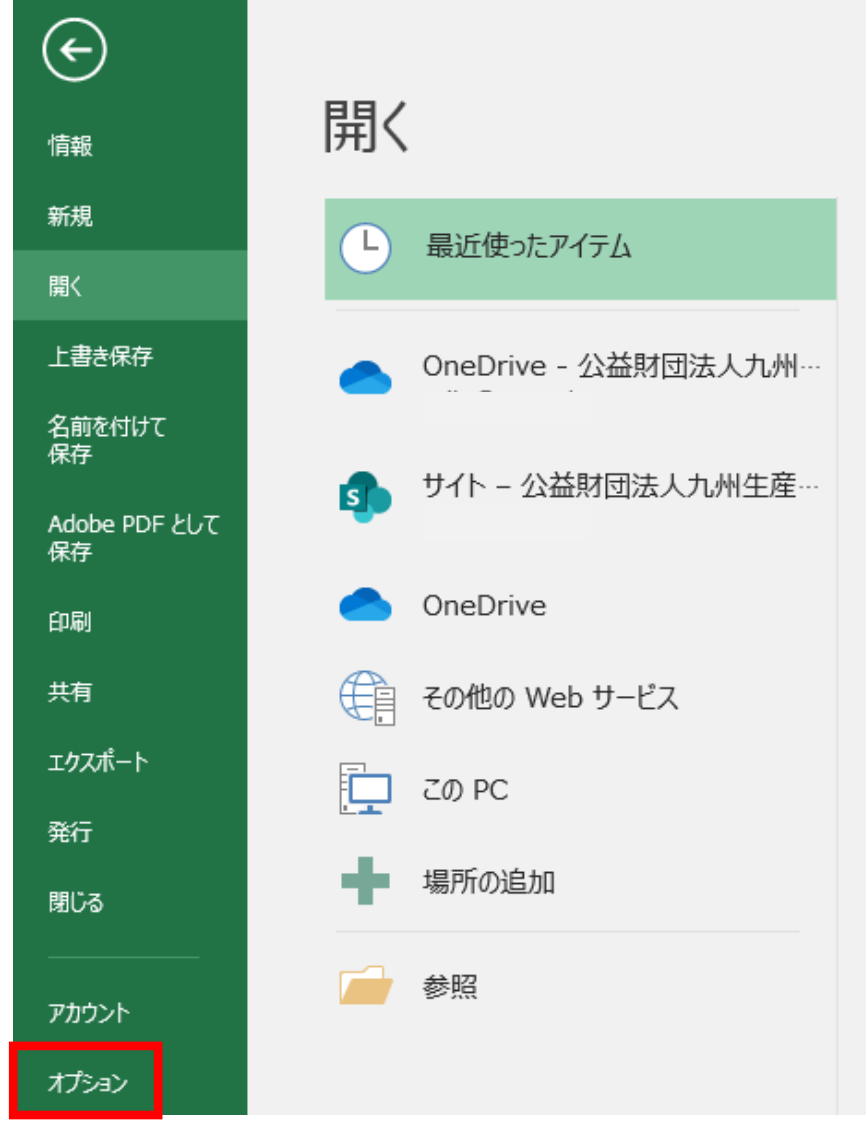

#### Power Pivot 有効化の方法(4)

# 「アドイン」を選択してください。

| Excel のオプション     |                                      | ? | × |
|------------------|--------------------------------------|---|---|
| 基本設定             | Excel の基本オプションを設定します。                |   |   |
| 数式               |                                      |   |   |
| 文章校正             | ユーザー インターフェイスのオプション                  |   |   |
| 保存               | ✓ 選択時にミニ ツール バーを表示する(M) <sup>③</sup> |   |   |
| 言語               | ✓ 選択時にクイック分析オプションを表示する(Q)            |   |   |
| 詳細設定             | ✓ リアルタイムのプレビュー表示機能を有効にする(L) ○        |   |   |
| リボンのユーザー設定       | ヒントのスタイル(R): ヒントに機能の説明を表示する ▼        |   |   |
| クイック アクセス ツール バー | 新しいプックの作成時                           |   |   |
| アドイン             | 次を既定フォントとして使用(№): 本文のフォント ▼          |   |   |
| セキュリティ センター      | フォント サイズ( <u>Z</u> ): 11 ▼           |   |   |
|                  | 新しいシートの既定のビュー(⊻): 標準ビュー ▼            |   |   |
|                  | ブックのシート数( <u>S</u> ): 1 🗘            |   |   |
|                  | Microsoft Office のユーザー設定             |   |   |
|                  | フーザータ (U)・ KDCU11                    |   |   |

#### Power Pivot 有効化の方法(5)

# 「COMアドイン」を選択し、「設定」をクリック

| xeel 0717 7 27   |                                                                       | ſ     |   |
|------------------|-----------------------------------------------------------------------|-------|---|
| 基本設定             | Microsoft Office のアドインの表示と管理を行います。                                    |       |   |
| 数式               |                                                                       |       |   |
| 文章校正             | アドイン                                                                  |       |   |
| 保存               | 2 名前 ▲ 場所                                                             | 種類    | - |
|                  | アクティブなアプリケーション アドイン                                                   | 12000 |   |
| 詳細設定             |                                                                       |       |   |
| リボンのユーザー設定       | N N N N N N N N N N N N N N N N N N N                                 |       |   |
| クイック アクセス ツール バー | 7                                                                     |       |   |
| アドイン             |                                                                       |       |   |
| セキュリティ センター      | N<br>N<br>ン<br>コ<br>E<br>え<br>え                                       |       |   |
|                  | 「コンクノンロステノー・ノー                                                        |       |   |
|                  | アドイン: Acrobat PDFMaker Office COM Addin<br>発行者:<br>互換性:<br>場所:<br>説明: |       |   |
|                  | 管理( <u>A</u> ): COM アドイン マ 設定( <u>G</u> )                             |       |   |

## Power Pivot 有効化の方法(6)

# 「Microsoft Power Pivot for Excel」をチェックし、「OK」をクリック

| COM アドイン                          |    | ?            | ×         |
|-----------------------------------|----|--------------|-----------|
| 使用できるアドイン( <u>D</u> ):            | ₋Г | ОК           |           |
| Acrobat PDFMaker Office COM Addin |    | キャンt         | ZIL       |
| Microsoft Power Pivot for Excel   |    | 追加( <u>A</u> | )         |
|                                   |    | 削除(          | <u>R)</u> |
| 場所:                               |    |              |           |
| 読み込み時の動作: スタート時に読み込む              |    |              |           |

### Power Pivot 有効化の方法(7)

# タブに「Power Pivot」が表示されたら使用できます。

| ファイル       | <b>ホ−</b> ム       | 挿入     | ページレ                  | ~イアウト             | 数式                 | データ         | 校閲 | 表示 | 開発 | ACROB | AT | Power Pivot | Ω | 実行した |
|------------|-------------------|--------|-----------------------|-------------------|--------------------|-------------|----|----|----|-------|----|-------------|---|------|
|            | <u>f</u> x        |        |                       |                   | ∎Q<br>‡            | 0           |    |    |    |       |    |             |   |      |
| ロロロック モデル  | - v<br>- v<br>- 計 | ¥<br>算 | ノータモノ<br>ルに追加<br>テーブハ | 977C<br>更新<br>レ リ | 1使<br>出<br>ノーションシッ | 設<br>定<br>プ |    |    |    |       |    |             |   |      |
| <b>.</b> 5 | · ¢ ·             | =      |                       |                   |                    |             |    |    |    |       |    |             |   |      |
| J5         | -                 | : ×    | √ _ f                 | Exe               |                    |             |    |    |    |       |    |             |   |      |
| A          | A                 | В      | С                     |                   |                    | E           | F  |    | G  | н     |    | J           |   | к    |

#### Power BI Desktop インストールの方法(1)

# タスクバーのスタートボタン(Windowsロゴ)をクリック。

#### ★インターネット接続が必要です

| Outloo     | k 2016      |  |
|------------|-------------|--|
| X<br>Excel | 2016        |  |
| W<br>Nord  | 2016        |  |
|            |             |  |
|            | ₽ ここに入力して検索 |  |

#### 画面はWindows10

#### Power BI Desktop インストールの方法(2)

# スタートメニューの「Microsoft Store」をクリック

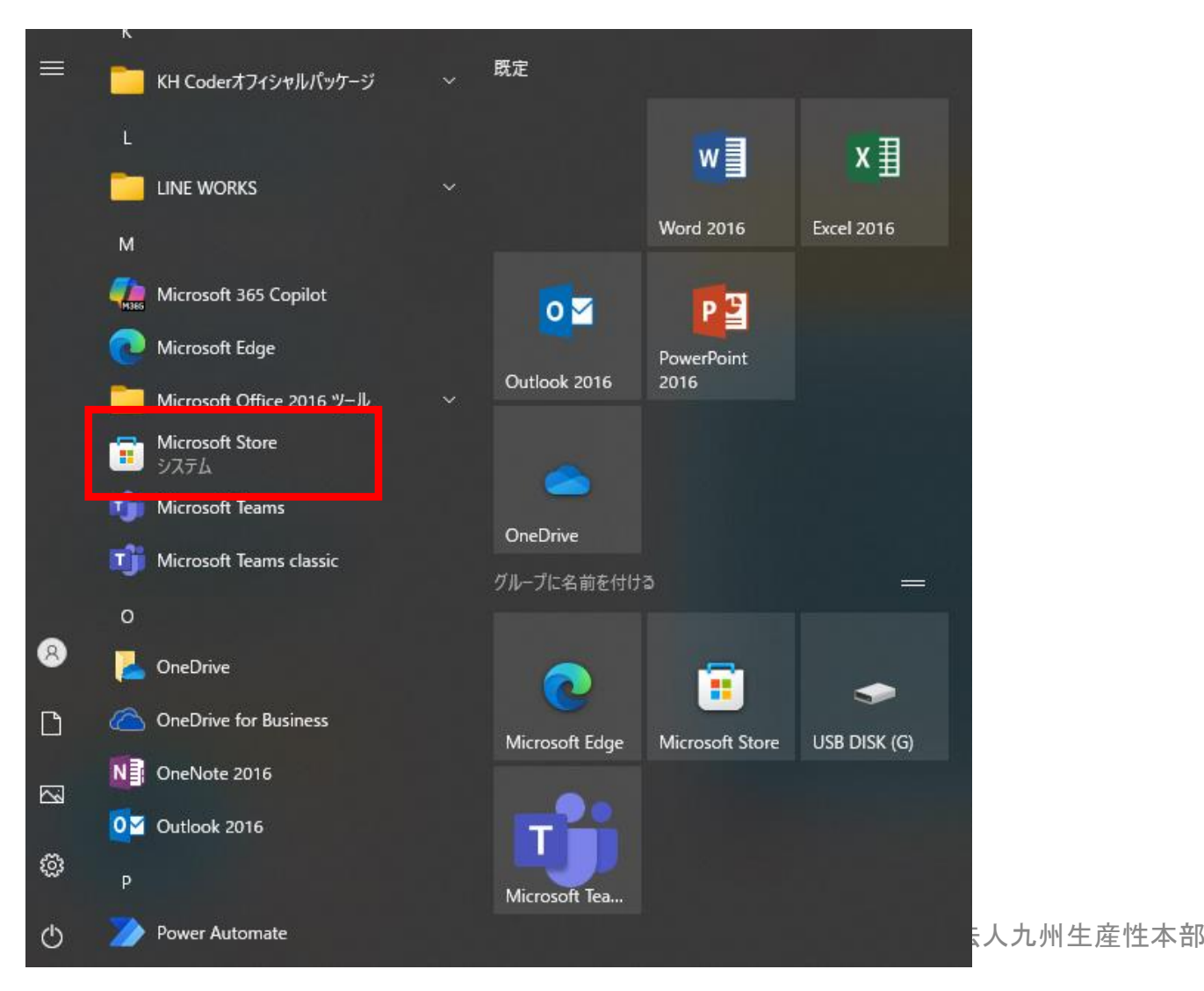

#### Power BI Desktop インストールの方法(3)

# Microsoft Storeで「power bi」と検索すると、関連アプリが表示されます。

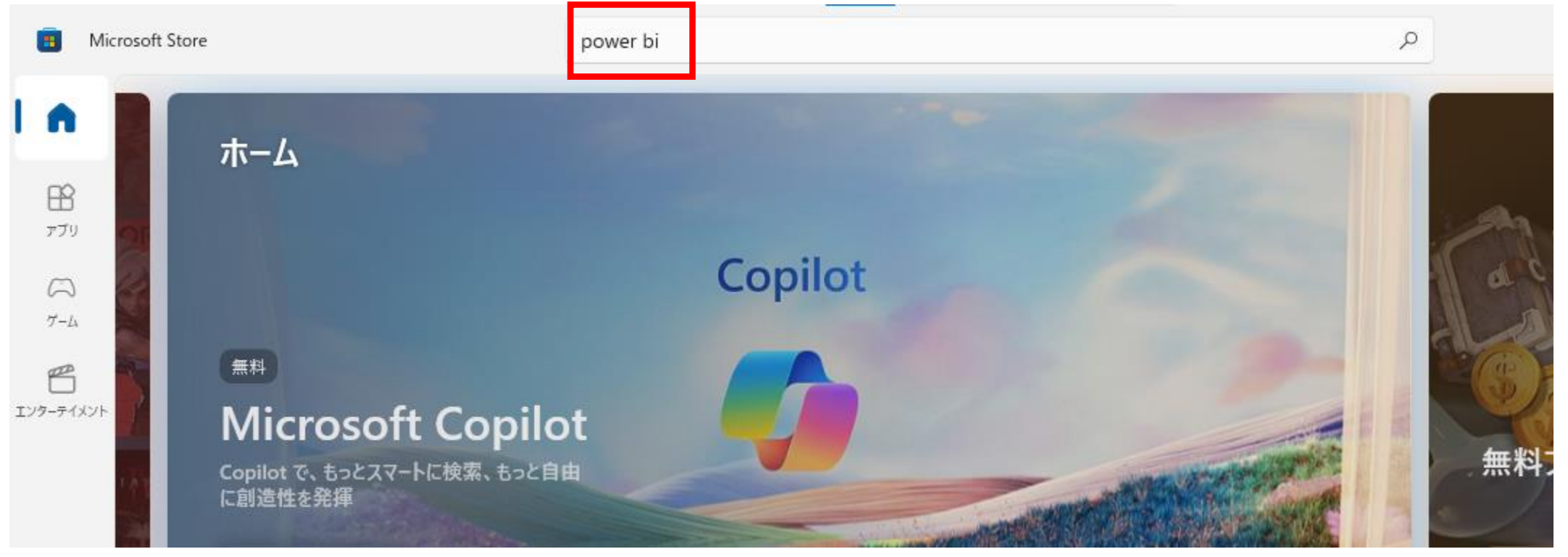

#### Power BI Desktop インストールの方法(4)

# Power BIと名の付くアプリがいくつかあるので「Power BI Desktop」を選択

| Microsoft Store                                                                                                    | power bi                                      |                                                                                                    | ٩ ٩                                                                                                    |
|----------------------------------------------------------------------------------------------------|-----------------------------------------------|----------------------------------------------------------------------------------------------------|----------------------------------------------------------------------------------------------------|
| ר <b>"power bi"</b><br>דידי שלדמסאד־בער דידע<br>א                                                                                     | ゲーム 映画                                        | 回テレビ番組                                                                                                    |                                                                                                    |
| ゲーム ピーム Eンターテイメント Power BI Desktop 4.6 ★ アブリ 会社 Power BI Desktop を使えば、指先 1・のパワフルな作成ツールでは、データの対 パワフルな作成ツールでは、データの対  パワマルな作成ツールでは、データの対 | 無料<br>つでビジュアル分析を実行できます。こ<br>活型の視覚エフェクトやレポートを作 | Power BI Report Builder<br>アプリ 会社<br>Power BI Report Builder は、Power BI 製品スイートの一部です。<br>Report Builder を使用して、Power BI Web アプリまたは Power B<br>IIIIIIIIIIIIIIIIIIIIIIIIIIIIIIIIIIII                                                                                                    | 無料 Power Bl SI Repo Power Bl SI Repo Power Bl SI Repo Power Bl SI Repo Comparison of the state of the state o |
|                                                                                                    |                                               | Construction     Construction     C | Conversion files                                                                                                    |
| 新業権部                                                                                                    |                                               |                                                                                                    |                                                                                                    |

#### Power BI Desktop インストールの方法(5)

# 「入手※」をクリックすると、インストール開始します。※「インストール」と表記される場合もあります。

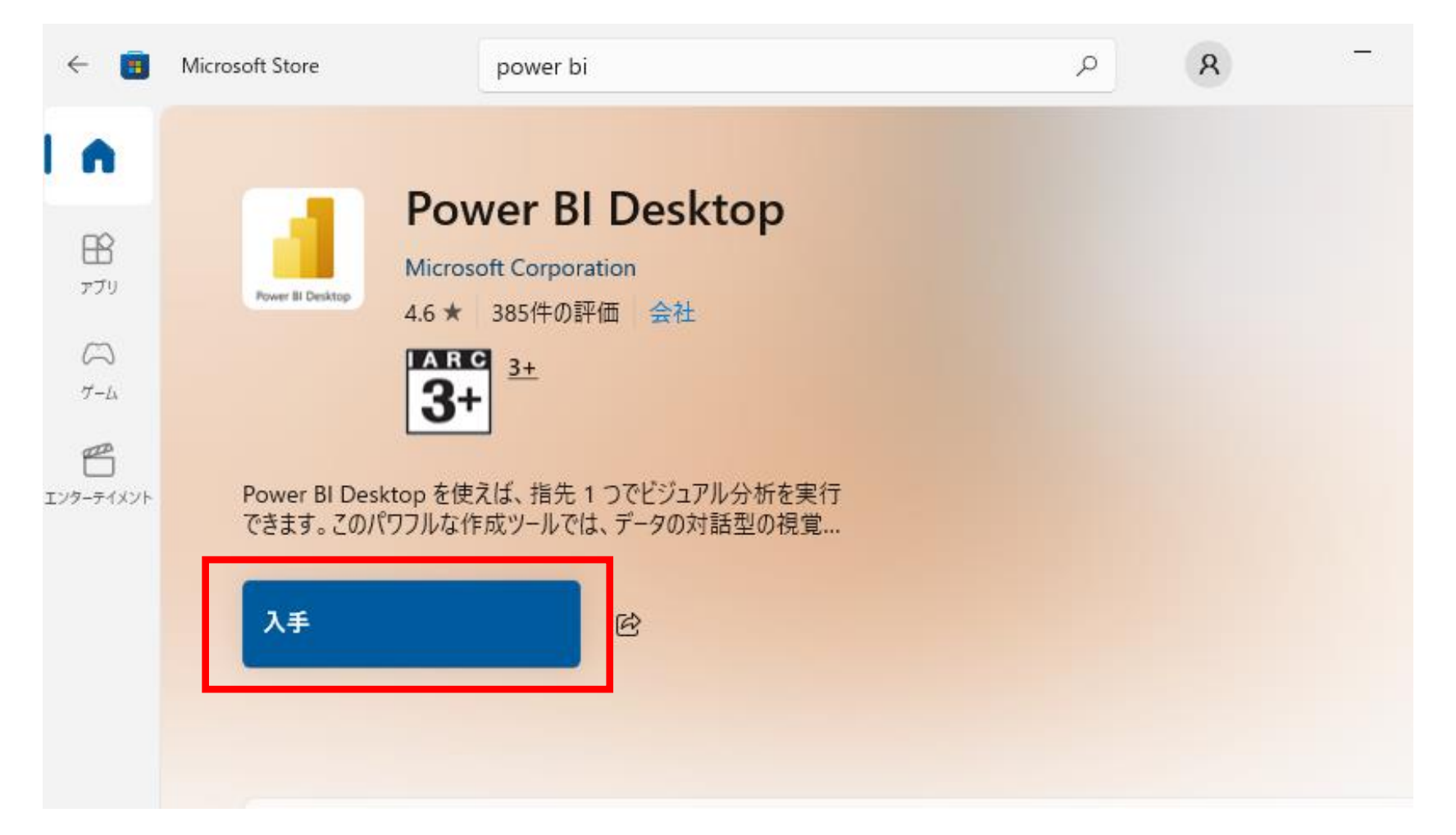

#### Power BI Desktop インストールの方法(6)

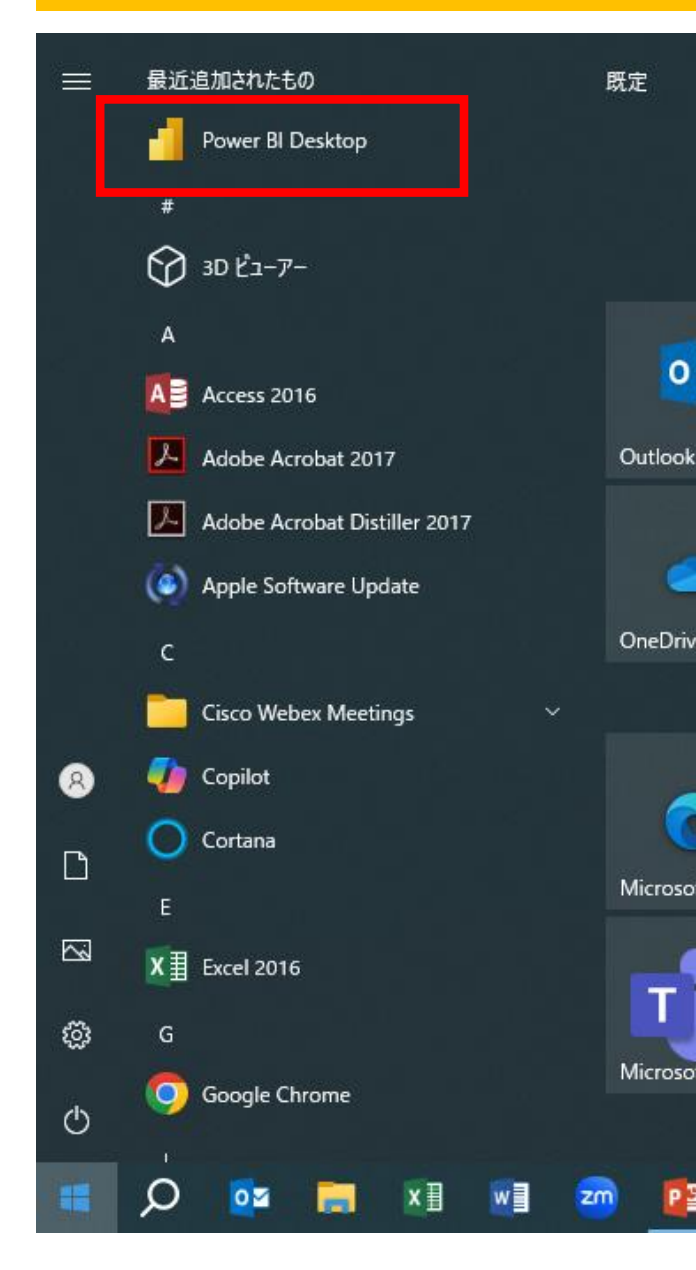

# インストールが終了すると、スタートメニューに追加され ています。

# デスクトップにショートカット作るか、タスクバーにピン留め すると使いやすくなります。

#### Power BI Desktop インストールの方法(7)

#### Power BI Desktopを開いた画面です。サインインしなくても使用できます。

| 🛛 🖄 🖓 無題 - Power BI De | sktop                                                              | サインイン 😕 - 🗆 🗙 |
|------------------------|--------------------------------------------------------------------|---------------|
| <b>С</b><br>ホーム        | ◇ データ ソースを選択するか、空白のレポートで始める                                        |               |
| <b>○</b><br>開<         | $ \begin{array}{c c}     \hline & & & & & & & & & & & & & & & & &$ | อร์<br>ัส     |
|                        | > おすすめ                                                             | < >           |
|                        | 作業の開始                                                              |               |
|                        |                                                                    |               |
|                        | 紹介 - Power BI とは 🖸                                                 |               |
| サインイン                  |                                                                    |               |
| オプションと設定               | ● 最近         品目分と共有         Q キーワードでフィー                            | í ヨフィルター >    |
| バージョン情報                | 「「」 名前 場所                                                          | 使用日           |